### KENPOSの初回登録について(配偶者用)

健康アプリ「KENPOS」は、自身の健康管理のための有用なツー ルです。新型コロナウイルス感染防止で不自由な生活をお過ごしと 思いますが、どうぞご活用ください。

利用にあたっては、<u>KENPOSの初回登録が必要</u>です。個人所有の スマホ、PC、タブレットで操作ください。

また、<u>任意で</u>、WEBGYM(運動動画アプリ)とあすけん(食事記録ア プリ)を利用できます。こちらについては、端末(スマホなど)へのイン ストールが必要です。KENPOSと連携してご活用ください。

余裕のある時間帯に、次ページ以降の手順を確認しながら、落ち 着いて登録してください。

1. 必ずこの<u>手順書を見ながら</u>登録してください。
 ※必須:KENPOS(クラウド)の初回登録 P2~P6

個人所有スマホ、PC,タブレットで。

※任意:

個人所有の端末(スマホなど)で利用される場合は、インス

トールしてください。

・あすけん P9~P10

•WEBGYM P11~P12

2. できるだけ速やかに初回登録を完了ください。

※後日、健診結果を掲載しますのでPW変更をお願いします。

3. 記録した内容は健保組合も会社も管理しません。

#### 小野薬品健康保険組合

## KENPOS 初回登録の方法(配偶者用)

4. 任意:「あすけん」の会員登録(無料)とKENPOSの連携 9ページ

5. 任意:「WEBGYM」の会員登録(無料)とKENPOSの連携 11ページ

※個人所有のスマホ(またはタブレット、PC)をご使用ください。

※「あすけん」や「WEBGYM]の既存ユーザーは、そのままKENPOSと連携いただくことが可能です。

※上記は全てPCサイトの画面遷移となります。スマートフォンサイトは見た目は異なりますが、 基本的な流れは同じですのでご参照ください。

## 【困ったときは・・・】まず、「よくある質問」をご覧ください。

よくある質問(FAQ) https://secure.okbiz.okwave.jp/ewel/?site\_domain=kenpos-outside

お問い合わせフォーム

https://www.kenpos.jp/inquiry

登録・操作<u>以外</u>のお問い合わせ : 小野薬品健康保険組合(江崎) <u>k.ezaki@ono.co.jp</u>

## いずれかの方法でKENPOSへアクセスする。URL: <u>https://www.kenpos.jp/</u>

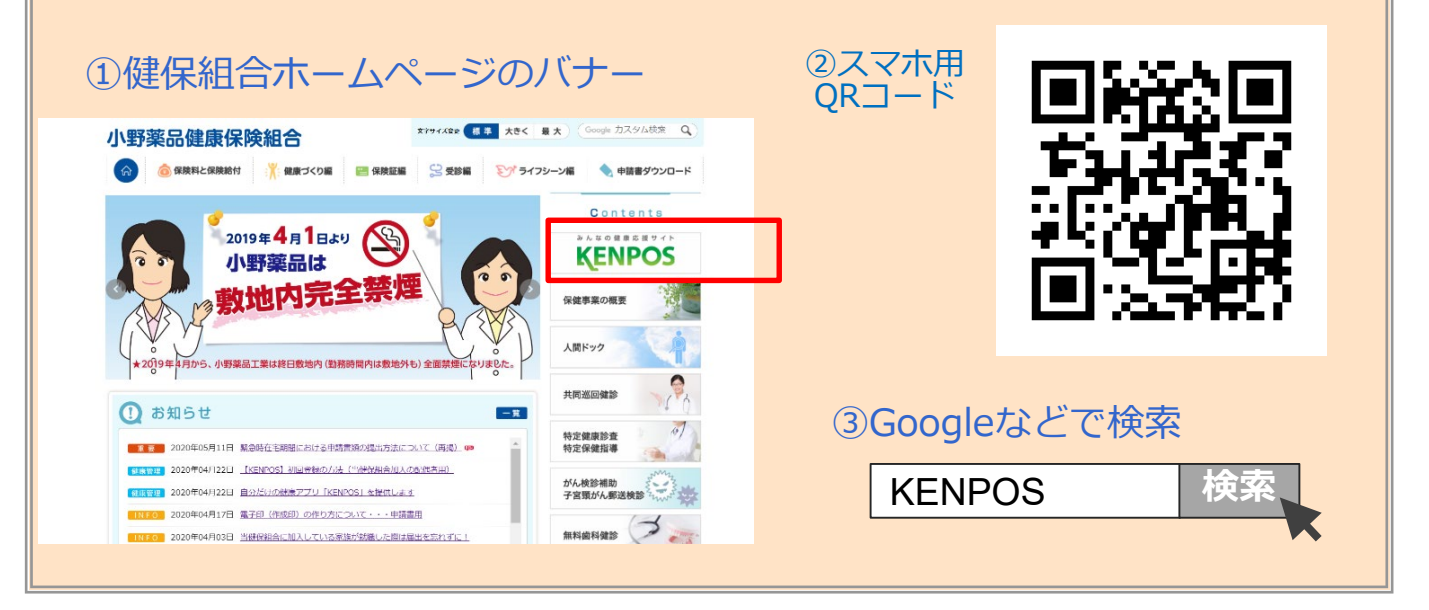

初回登録方法

#### ※ご自身の健康保険証をお手元にご用意ください。

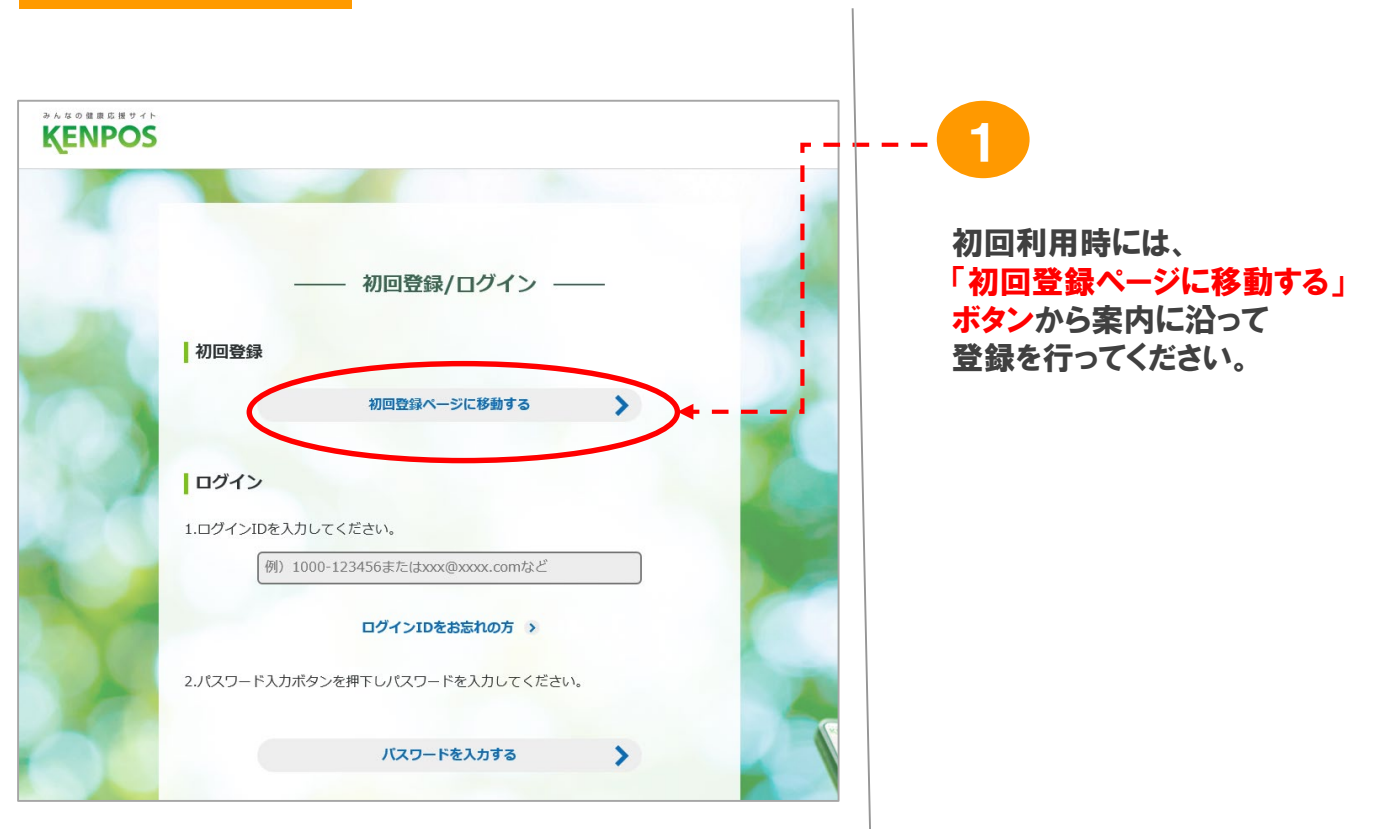

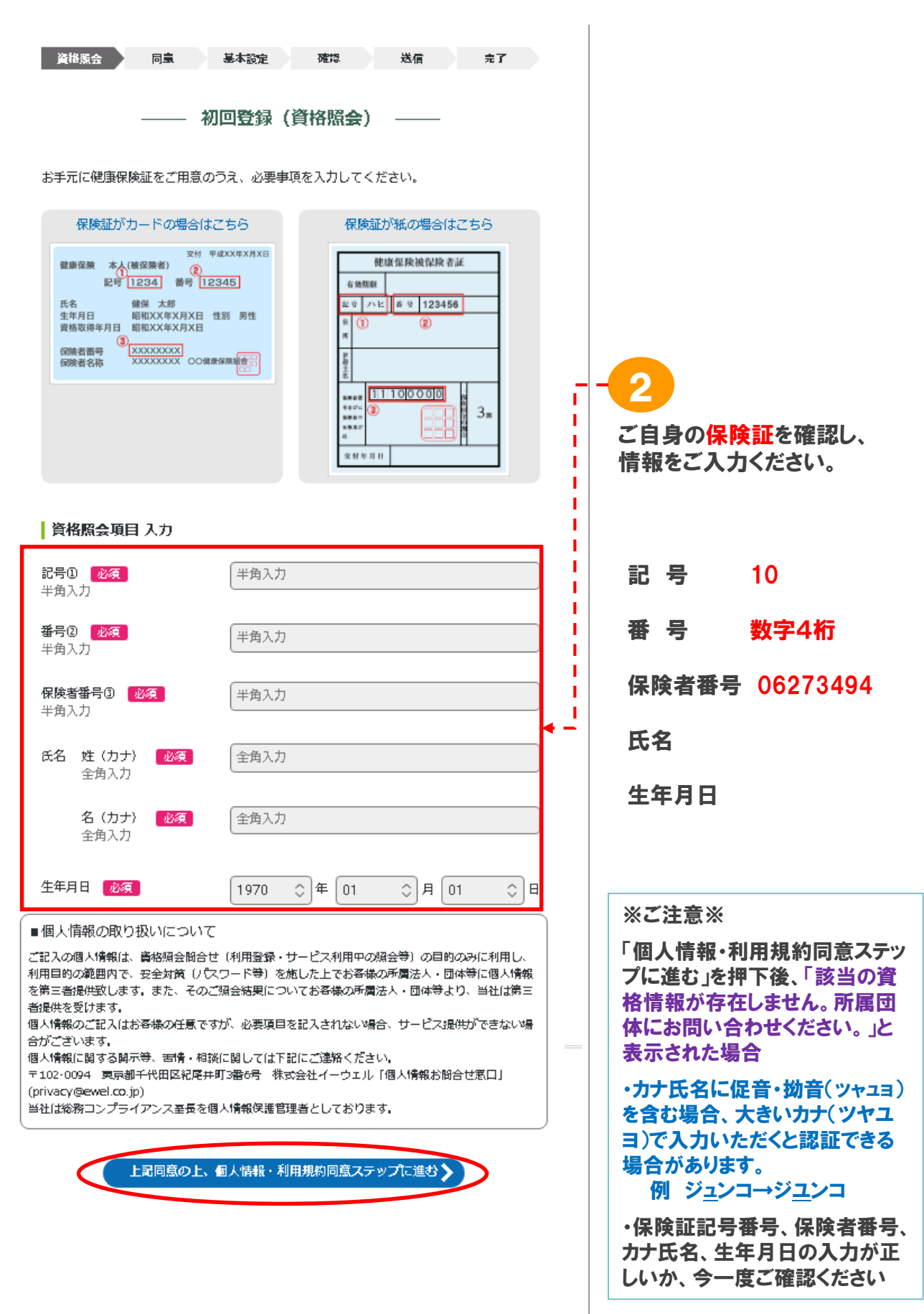

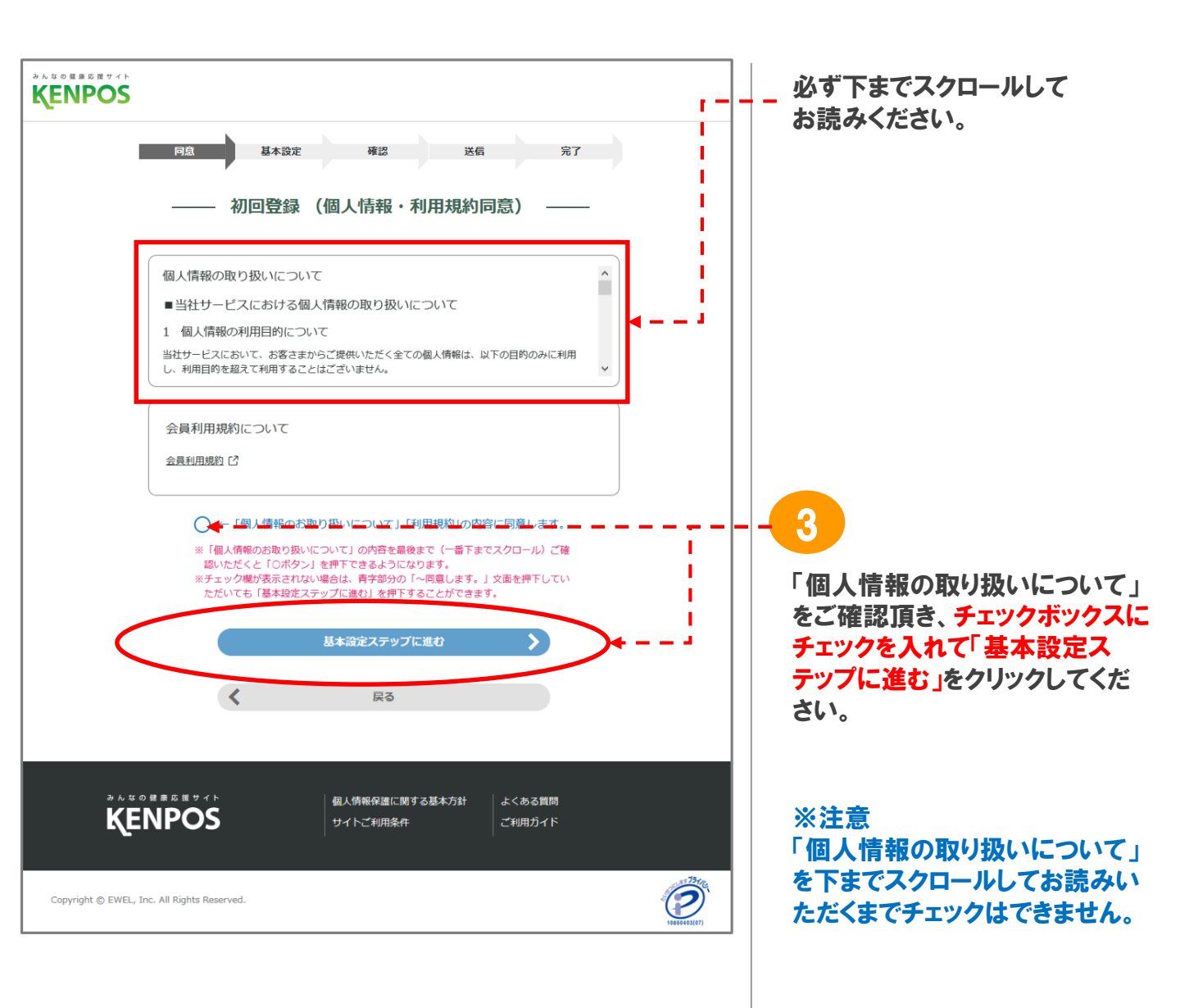

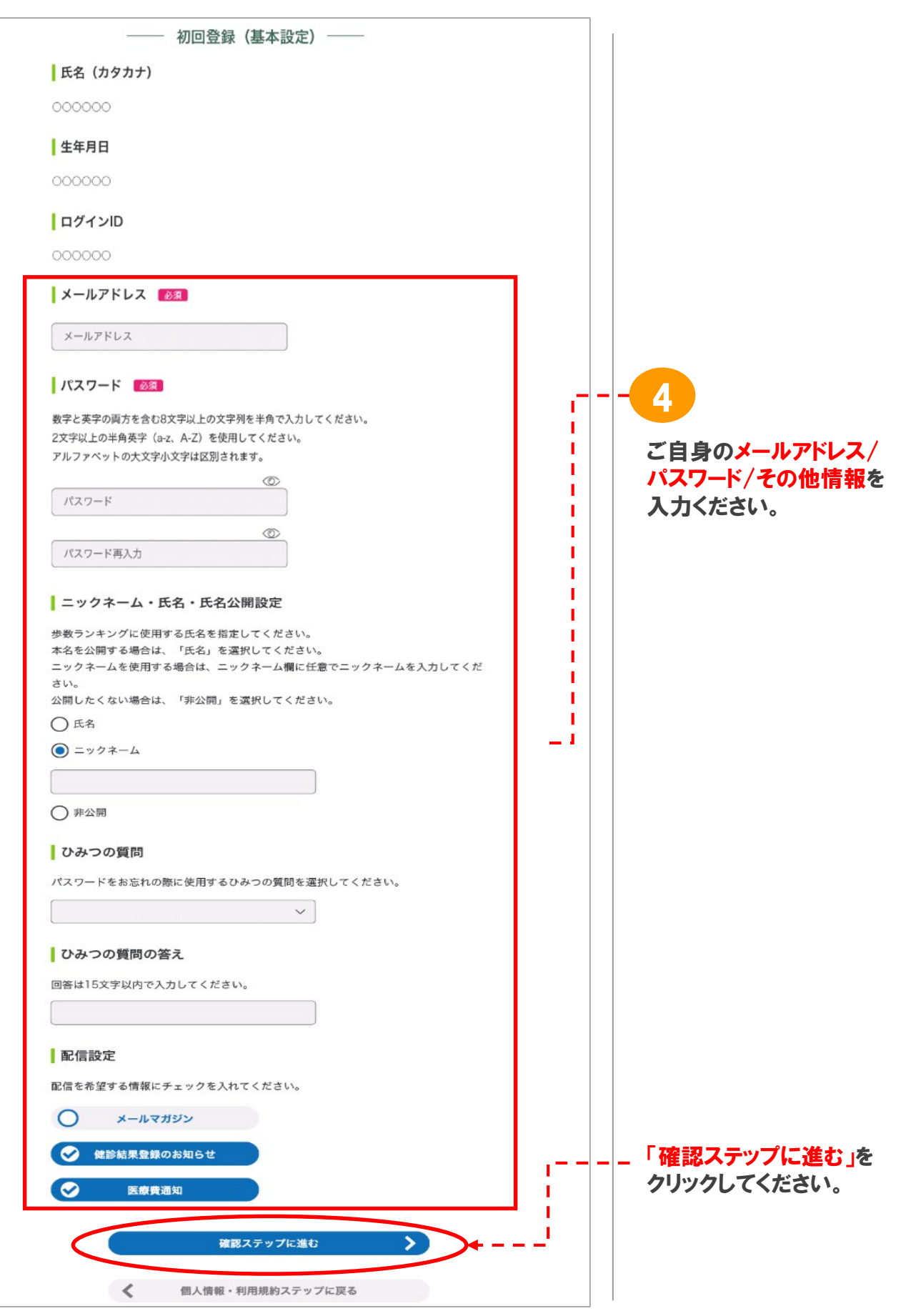

<sup>※</sup>画面はイメージです。実際のものとは若干異なる場合がございます。

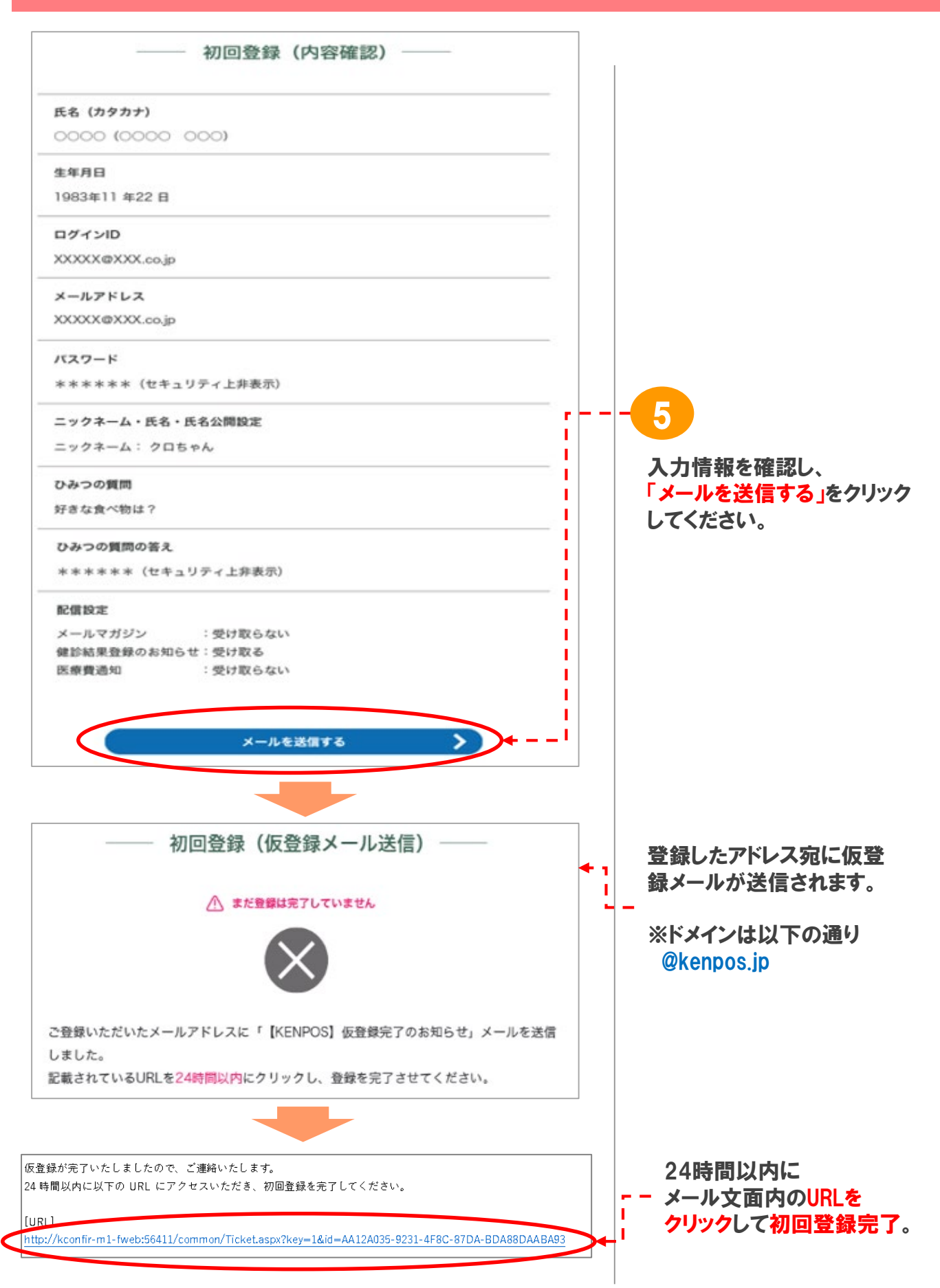

# 2. KENPOS ログインの流れ

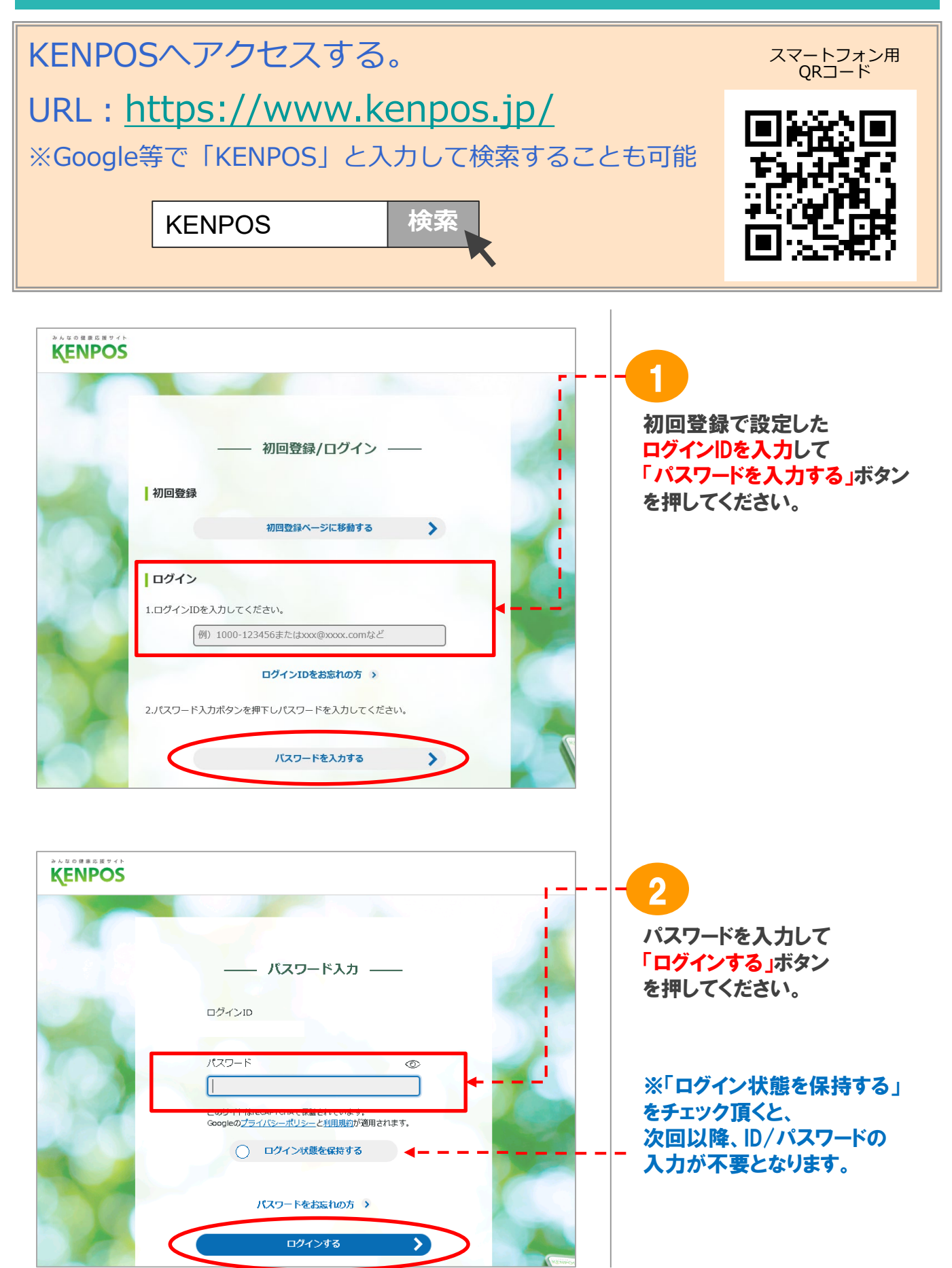

※画面はイメージです。実際のものとは若干異なる場合がございます。

# 3. KENPOS の TOP画面

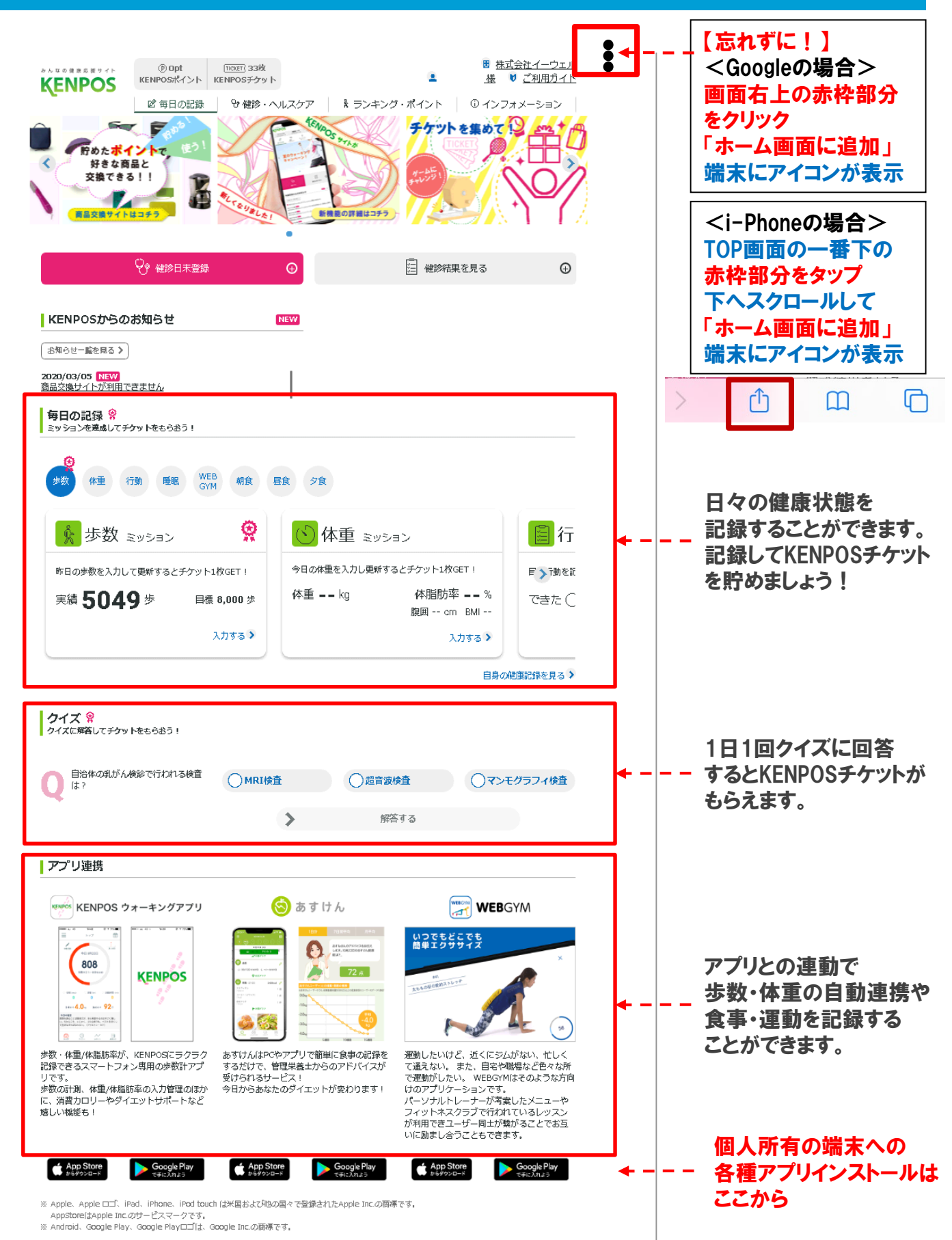

# 4.任意:「あすけん」の会員登録(無料)とKENPOS連携

#### ①KENPOSIこログインし、TOP画面上部の「毎日の記録」の『朝食』『昼食』『夕食』の いずれかをクリック。『入力する』をクリック

| KENPOS                                                                                                    | [100]] 1枚     KENPOSテケット Ⅰ 単 ぎ 二和                                                                                                    | DIE                                                                         |                         |
|----------------------------------------------------------------------------------------------------|----------------------------------------------------------------------------------------------------|-----------------------------------------------------------------------------|-------------------------|
|                                                                                                    | 12377 11 ランキング・ポイント<br>日本<br>12377 11 ランキング・ポイント<br>12377 12377 12377<br>12377 12377 12377<br>12377 12377 12377<br>12377 12377 12377<br>12377 12377 12377<br>12377 12377 123777 12377 123777 12377 12377 12377 123777 12377 12377 1237 |                                                                             |                         |
| 😌 まだ健静の影中込み/手続きを行っていません                                                                                                    | • 翻譯就單を見る                                                                                                    | 0                                                                           |                         |
| KENPOSからのお知らせ                                                                                                    | 807Y)                                                                                                    |                                                                             |                         |
| お助らせ一級を見る ><br>2020/03/05 5回<br>高品の変サイトが利用できません。<br>2020/03/02 5回<br>学数ランキングが発表にになります。<br>2020/02/28 5回<br>- 近畿で、14月及び作来年前太陽階位(*)5分が~-) ご訴選の方へ<br>メール配慮のご案内 |                                                                                                    | ② 表示された"食事ミッシ<br>「あすけん」をクリックし                                               | <sup>(</sup> ョン"の<br>ます |
| 毎日の記録<br>ミッションを連続してチケットをもらおう!                                                                                                    |                                                                                                    | () 食事ミッション                                                                  |                         |
| 98 48 118 NR WEB OT                                                                                                    | 18 98                                                                                                    | あすけんで朝の食事を記録して更新す<br>ト1枚GET!                                                | 「るとチケッ                  |
| 朝食 ミッション                                                                                                    | 静昼食 ミッション                                                                                                    | あすけんで昼の食事を記録して更新す<br>ト1枚GET!                                                | 「るとチケッ                  |
| あまけんで絶の食事を記録して更新するとダケット1     長臣T !     摂取カロリー == kcal                                                                                                    | 校 あすがんで基の食事を記録して更新するとチケット1枚 y<br>GET !<br>摂取カロリー = = kcal                                                                                                    | <ul> <li>あすけんで夜の食事を記録して更新す</li> <li>上</li> <li>上</li> <li>1枚GET!</li> </ul> | 「るとチケッ                  |
| ۵۶ )<br>۸۵۶                                                                                                    | 45¥d.K                                                                                                    | 「あすけん」で入力でき                                                                 | ます                      |
| · · · · · · · · · · · · · · · · · · ·                                                                                                    | 自身の健康記録                                                                                                    | 泉る う あすけん                                                                   | C                       |
|                                                                                                    |                                                                                                    | 中止する                                                                        |                         |

③ "あすけん"画面が表示されるので、
 『無料登録』をクリック

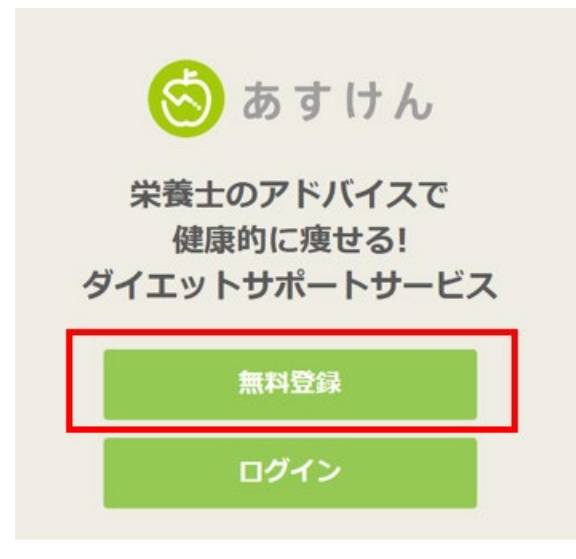

#### (注)プレミアムサービス(有料)はすべて個人負担 となりますのでご注意ください。

※「あすけん」の既存ユーザーの方は 「ログイン」をクリック

# 4.任意:「あすけん」の会員登録(無料)とKENPOS連携

⑤ "パスワード入力"画面にて、パスワードを

入力し、『ログインする』をクリック

#### ④ "あすけん認証"画面にて、ログインIDを 入力(確認)し、『パスワードを入力する』を クリック

| クリック                            |   | KENPOS | 18日 18<br>KINPOSナシット<br>記録 ひ健設・ヘルスタア ミランキン | ■ <u>様</u> ♥ <u>ご利用ガイド</u><br>● ご利用ガイド<br>○ インフォメーション |
|---------------------------------|---|--------|--------------------------------------------|-------------------------------------------------------|
| あすけん認証                          |   |        | ― バスワード入力 ―                                | -                                                     |
| ログイン                            |   |        | D94>ID                                     | 1                                                     |
| 1.ログインIDを入力してください。              |   |        | パスワード<br>                                  | ©                                                     |
| 2.パスワード入力ボタンを押下しパスワードを入力してください。 |   |        | C74>10335688                               |                                                       |
| パスワードを入力する                      | > |        |                                            |                                                       |
|                                 |   | KENPOS | 利用機約<br>個人情報保護に関する基本方針<br>サイトご利用者の         | よくある質問<br>ご利用ガイド<br>ログアウト                             |

⑥ あすけんの"新規会員登録"画面にて必要情報を入力し、同意のうえ、『入力内容を確認』を クリックし、"登録内容の確認"画面で内容を確認後、『登録する』をクリック

| 新規会員登録                         |                                                                                      |                                         |                       |
|--------------------------------|--------------------------------------------------------------------------------------|-----------------------------------------|-----------------------|
| Step1 ユーザー情報の登                 | またのでの またので またの またの またの またの またの またの またの またの またの またの                                   | ちずけん わたしの記録 みんなの日記 ダイエットの知識<br>新規会員登録   | 新規会員登録(無料) ログイン       |
| 情報をご入力いただくことで<br>※の項目は、必須項目です。 | であなたに合ったアドバイスをお届けします。                                                                | tep1 ユーザー情報の登録 Step2 登録内容の複数 Step3 登録完了 |                       |
| ニックネーム業                        | ハイフンやスペースを除く15文字                                                                     | ニックネームW                                 |                       |
| 性別※                            | <ul> <li>●男性 〇女性 ※食事影断に必要な項目です。</li> </ul>                                           | 生年月日 <mark>日</mark>                     |                       |
| 生年月日※                          | ✓年 ✓月 ✓日 ※食事診断に必要な項目です。                                                              | 身長×<br>健康コラム・アドバイス×                     |                       |
| 身長*<br>メールアドレス                 | cm ※食事診断に必要な項目です。小療点第一位まで入力できます。                                                     | 会員規則と個人情報の取扱いに同意する。                     | 18E                   |
| 健康コラム・アドバー<br>使用に関する情報をお届け     | イス■ ○受け取る (□HTMLメールを許可する)<br>います。 ●受け取らない<br>※「受け取らない」 方にも重要なお知らせはメールさせていただく場合があります。 |                                         |                       |
| 利用規約                           | 9 と <u>個人情報の取扱い</u> を必ずご一読いただき、内容に同意いただける方は下記チェックをしてください。<br>□ <b>上記に同意する</b>        | App Store<br>からダウンロード                   | Google Play<br>手に入れよう |
|                                | 入力内容を確認                                                                              |                                         |                       |
| 〕<br>会員登                       | 録完了画面が表示され、KENPOSとの <mark>連携完了</mark>                                                |                                         |                       |

【別の登録方法】

1アプリインストール(右上のQR)、2新規会員登録、3KENPOSとの連携(前項の①~3)でも可能です。

D SIARKS SK

【食事記録の方法】 ※「写真」はプレミアム会員用のため、「記録」(検索登録)でお願いします。 1朝食・昼食・夕食の「記録」、2「キーワード」にメニューを入力して検索(例:納豆)、3該当するものを 選択して「登録」

回动规制

# 5.任意:「WEBGYM」の会員登録(無料)とKENPOS連携

#### (1) KENPOSにログインし、KENPOSの TOPページ内、毎日の記録エリアにて WEBGYMアイコンをクリック

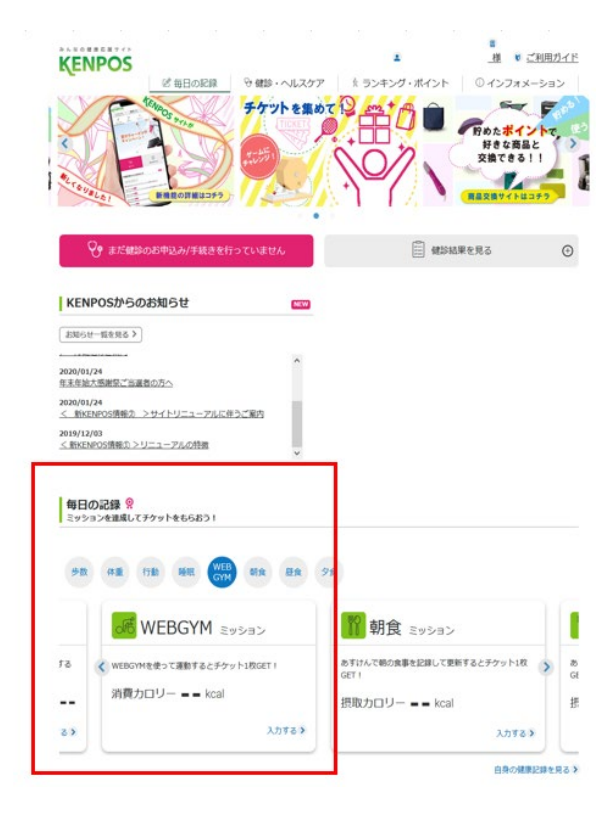

#### ② WEBGYMミッションカードの『入力する』を クリック後、『WEBGYM』をクリック

| /24<br>INPOS債機② >サイトリニュー)<br>/03<br>(POS債報③ >リニューアルの特徴 | わんに伴うご案内<br>1                     |                                  |                         |
|--------------------------------------------------------|-----------------------------------|----------------------------------|-------------------------|
| の記録 祭<br>コンを達成してチケットをもら                                | での<br>運動ミッ<br>WEBGYMを使って運<br>GET! | ノシヨン<br>励するとチケット1枚               |                         |
| (41) (7)) (6)                                          | [WEBGYM                           | I」で運動をする<br>EBGYM C              |                         |
|                                                        | •                                 | 止する                              | >                       |
| WEBGYMを使 て運動する<br>消費カロリー ==                            | とチケット1枚GET!<br>kcal               | あずけんで朝の食事を読<br>GET 1<br>摂取カロリー — | 2肆して更新するとチケット<br>— kcal |

③ 別窓でWEBGYM連携設定画面に遷移。 『新規登録の方こちら』をクリックし、 新規登録画面を表示 ご利用はスマートフォンアプリ「WEBGYM」への 会員登録が必要です。

すでに会員の方はこちら

⑤登録完了画面が表示されるので、 AppStoreまたはGooglePlayより WEBGYMアプリをダウンロードします

> メールアドレス、パスワードを使用して WEBGYMアプリにログインしてください。

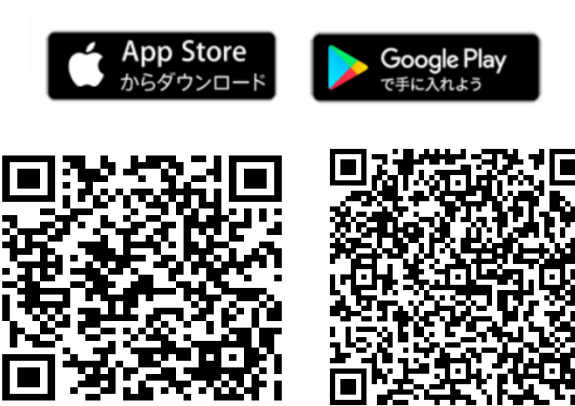

 新規登録画面で必要情報を入力。 利用規約に同意するにチェックを 入れ、『登録』をクリック

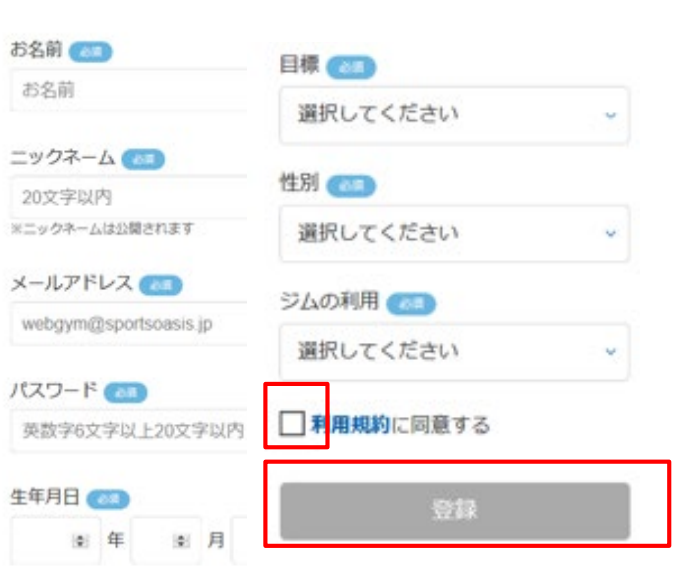

# 5.任意:「WEBGYM」の会員登録(無料)とKENPOS連携

- ⑥ WEBGYMアプリダウンロード後、 アプリ内に表示された『ログイン』 をクリック
- ※会社貸与のi-Phoneは画面のアイコンをタップ

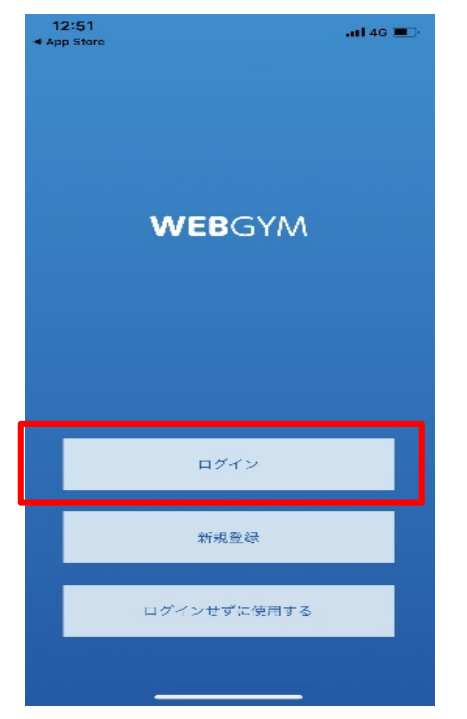

 ⑦ ログイン画面で、先ほど④で入力した メールアドレスとパスワードを入力し、 『ログイン』をクリック

| 12:56<br>App Store | •••• 4G 🔳               |
|--------------------|-------------------------|
| <                  | ログイン                    |
|                    |                         |
| メールアドレ             | ス webgym@sportsoasis.jp |
| パスワード              | 英数字6文字以上20文字以内          |
| 76                 | スワードを忘れた方は <u>こちら</u>   |
|                    |                         |
|                    |                         |
|                    |                         |
|                    |                         |
|                    |                         |
|                    |                         |
|                    |                         |
|                    |                         |
|                    |                         |
|                    |                         |
|                    |                         |
|                    | ログイン                    |
|                    |                         |
|                    |                         |

⑧ 登録完了!基本サービスを無料で利用できます。 WEBGYMで、実施したい動画を選択し、運動をします。最後まで運動をすると、KENPOS上に 消費したカロリーが表示され、KENPOSチケットが付与されます。

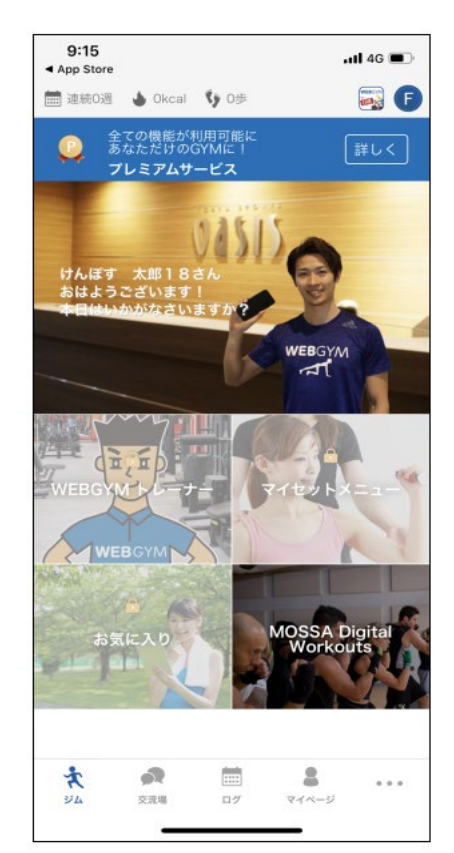

「筋トレ」、「ストレッチ」、「ヨガ」、「お子さ んと一緒にできるエクササイズ」など たくさんの動画(5~10分程度)を無料で 視聴することができます。

★自分に合った動画を見つけてカラダを 動かしてみませんか?

(注)プレミアムサービス(有料)はすべて個人負担 となりますのでご注意ください。